## Grouper Atlassian cloud SCIM2 external system

| Wiki  | Grouper Release | Grouper | Grouper Deployment | Community     | Internal Developer |
|-------|-----------------|---------|--------------------|---------------|--------------------|
| Home  | Announcements   | Guides  | Guide              | Contributions | Resources          |
| Video |                 |         |                    |               |                    |

Video

## Create a credential in Atlassian cloud

- 1. Go to https://admin.atlassian.com/
- 2. Select your organization
- 3. Security Identity providers Add identity provider
- 4. Enter the name and get the URL and bearer token (API key)
- 5. To generate a new bearer token
  - a. Select the Identity provider
    - b. User provisioning (three dots)
    - c. Regenerate API key

## Add the external system in Grouper

- 1. Add WS Bearer token external system
- 2. Enter the URL and API key from Atlassian
- 3. Test with:
  - a. Test URL suffix: Groups
  - b. Test HTTP method: GET
  - c. Test HTTP response code: 200
  - d. Test response body regex:

.\*totalResults.\*

## Provisioner example

Atlassian provisioner